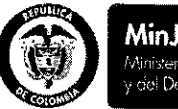

### **MinJusticia** Miniserio de justista y del Derecho

# PROSPERIDAD PARA TODOS

## MANUAL DE USUARIO NOTARIAS Y CONSULADOS REPOSITORIO PODERES Versión 1.1

Superintendencia de Notariado y Registro Calle 26 No. 13-49 Int. 201 – PBX (1)328-21-21 – Bogotá D.C. – Colombia <u>http://www.supernotariado.gov.co</u> Email: mesadeayudavur@supernotariado.gov.co

| MANUAL DE USUARIO REPOSITORIO DE PODERES         MANUAL PARA USUARIOS DE REPOSITORIO DE PODERES EN NOTARIAS Y         CONSULADOS         ANTECEDENTES         OBJETIVO DEL APLICATIVO         1       PARA EL ACCESO AL PORTAL.         2       PARA EL ACCESO AL APLICATIVO         3       CARCAR PODER:         6       A BUSCAR PODER:         5       BOTONES DE ACCION EN REGISTRO DE PODERE:                                                                                                    | SNR SUPERINTENDENCIA<br>DE NOTANIADO<br>La REGISTRO<br>La punde de la podec |       | Versión:        | <1.1>                                    | Fecha: 20/06/2014         |              |
|----------------------------------------------------------------------------------------------------|-----------------------------------------------------------------------------|-------|-----------------|------------------------------------------|---------------------------|--------------|
| MANUAL PARA USUARIOS DE REPOSITORIO DE PODERES EN NOTARIAS Y<br>CONSULADOS  ANTECEDENTES  OBJETIVO DEL APLICATIVO  ADDITIONAL  ADDITIONAL  AD |                                                                             |       | ,,<br>,,        | MANUAL DE USUARIO REPOSITORIO DE PODERES |                           |              |
| CONSULADOS <ul> <li>ANTECEDENTES</li> <li>OBJETIVO DEL APLICATIVO</li> <li><i>PARA EL ACCESO AL PORTAL.</i></li> <li><i>PARA EL ACCESO AL PORTAL.</i></li> <li><i>CARGAR PODER:</i></li> <li><i>CARGAR PODER:</i></li> <li><i>BUSCAR PODER:</i></li> <li><i>BUSCAR PODER:</i></li> <li><i>BOTONES DE ACCION EN REGISTRO DE PODER:</i></li> </ul>                                                                                                    | M                                                                           | ANU,  | AL PARA US      | SUARIOS DE I                             | REPOSITORIO DE PODERES EI | N NOTARIAS Y |
| <ul> <li>ANTECEDENTES</li> <li>OBJETIVO DEL APLICATIVO</li> <li><i>PARA EL ACCESO AL PORTAL.</i></li> <li><i>PARA EL ACCESO AL APLICATIVO</i></li> <li><i>CARGAR PODER:</i></li> <li><i>BUSCAR PODER:</i></li> <li><i>BUSCAR PODER:</i></li> <li><i>BOTONES DE ACCION EN REGISTRO DE PODER:</i></li> </ul>                                                                                                    | CC                                                                          | )NSU  | LADOS           |                                          |                           |              |
| <ul> <li>OBJETIVO DEL APLICATIVO</li> <li>1 PARA EL ACCESO AL PORTAL.</li> <li>2 PARA EL ACCESO AL APLICATIVO</li> <li>3 CARGAR PODER:</li> <li>4 BUSCAR PODER:</li> <li>5 BOTONES DE ACCION EN REGISTRO DE PODER:</li> <li>12</li> </ul>                                                                                                    | *                                                                           | ANTE  | CEDENTES        |                                          |                           | 2            |
| .1PARA EL ACCESO AL PORTAL.3.2PARA EL ACCESO AL APLICATIVO4.3CARGAR PODER:6.4BUSCAR PODER:10.5BOTONES DE ACCION EN REGISTRO DE PODER:12                                                                                                    | *                                                                           | OBJET | IVO DEL APLICAT | IVO                                      |                           | 2            |
| .2PARA EL ACCESO AL APLICATIVO4.3CARGAR PODER:6.4BUSCAR PODER:10.5BOTONES DE ACCION EN REGISTRO DE PODER:12                                                                                                    |                                                                             | ,1    | PARA EL ACCES   | O AL PORTAL                              |                           | 3            |
| .3CARCAR PODER:6.4BUSCAR PODER:10.5BOTONES DE ACCION EN REGISTRO DE PODER:12                                                                                                    |                                                                             | .2    | PARA EL ACCES   | O AL APLICATIVO                          |                           | 4            |
| .4 BUSCAR PODER: 10<br>.5 BOTONES DE ACCION EN REGISTRO DE PODER: 12                                                                                                    |                                                                             | .3    | CARGAR PODEF    | 2                                        |                           | 6            |
| .5 BOTONES DE ACCION EN REGISTRO DE PODER: 12                                                                                                    |                                                                             | .4    | BUSCAR PODER    | ŀ                                        |                           | 10           |
|                                                                                                    |                                                                             | .5    | BOTONES DE AC   | CION EN REGISTR                          | O DE PODER:               | 12           |

| SNR SUPERINTENDENCI<br>DE NOTARIADO<br>& REGISTRO |
|---------------------------------------------------|
|---------------------------------------------------|

Versión: <1.1>

Fecha: 20/06/2014

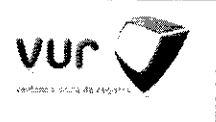

### MANUAL DE USUARIO REPOSITORIO DE PODERES

## MANUAL PARA USUARIOS REPOSITORIO PODERES EN NOTARÍAS Y CONSULADOS

## ✤ ANTECEDENTES

Inciso tercero, Artículo 89 del Decreto 019 de 2012:

"Los poderes mencionados serán digitalizodos en las Notarías y Consulados y consignados en un repositorio especial creado para tal efecto en la Ventanilla Única de Registro Inmobiliario, VUR, una vez autorizada la escritura pública o la diligencia de reconocimiento de contenido y firma por el Notario o Cónsul, según el caso, a fin de facilitar a las notarios destinatarios su consulta, la confrantacián con la capia física que tengan en su poder y la verificación de los mismos."

## OBJETIVO DEL APLICATIVO

La finalidad del repositorio de poderes es facilitar la labor de todos los notarios del país y cónsules en relación con la consulta, confrontación y verificación de los datos consignados en un poder, bien sea este, de carácter general o especial y que otorgue facultades de disposición, gravamen o limitación al dominio de inmuebles, con el objetivo principal de evitar los fraudes presentados actualmente en algunas negociaciones de dichos bienes.

Señores Cónsules y Notarios, a continuación encontrará los aspectos a tener en cuenta para la utilización del aplicativo Repositorio Poderes.

Ante cualquier tipo de inconvenientes presentado en el servicio puede contactar a al Coordinador Regional y/o a la **MESA DE AYUDA** notarial.

Mesa de Ayuda. Teléfono 2486434, 2483470, 2483476,018000911616 Mail: mesadeayudavur@supernotariado.gov.co. Servicio lunes a viernes de 8:00 a.m. a 6:00 p.m. Sábados 8:00 a.m 11:30 a.m.

|                                                                                 | Versión: <1.1>                                                                                                    | Fecha: 20/06/2014                                                 |                                             |                                          |
|---------------------------------------------------------------------------------|----------------------------------------------------------------------------------------------------|-------------------------------------------------------------------|---------------------------------------------|------------------------------------------|
| E REGISTRO                                                                      | MANUAL DE USUA                                                                                                    | ARIO REPOSITORIO DE PO                                            | DERES                                       | vertandis utica de cegarro               |
| <ul> <li><i>PARA EL</i></li> <li>El ingreso al contraseña pa imagen:</li> </ul> | <b>ACCESO AL PORTAL.</b><br>aplicativo se hace a través del<br>ira ingresar al área restringida del                                                                                                    | portal <u>www.vur.gov.co</u> , Los<br>Portal (Acceso Autorizado), | usuarios tienen un t<br>tal como se muestra | 10mbre y una<br>en la siguiente          |
| € ° C °                                                                         | <sup>та</sup> иниклагдолсо                                                                                                    |                                                                   |                                             | ÷.                                       |
|                                                                                 | VUC<br>ventantila única de registro<br>¡La vía más facil para proteger                                                                                                    | tu propiedadi                                                     |                                             | a se se se se se se se se se se se se se |
|                                                                                 | Ventanilla Única de Registro Inmobilia<br>Bervendo el Porte de la Vantadía Urca de Registro VIR, el sej<br>venta de su cara so país de casa. Conorca y utica puestro prio                                                  | F1                                                                | Consulta<br>Seguimento                      | statistikk förste fra som som som som    |
|                                                                                 | <ol> <li>Consultas sobre côma está sa predio en el registra<br/>R. Consultas sobre deadas de impuestos de sa predio<br/>R. Consulta sobre cuánto le cuestan los tránstes<br/>N. Natañas y cadades participantes</li> </ol> | члацжык                                                           | Minutas 🔳                                   | i i i i i i i i i i i i i i i i i i i    |
|                                                                                 |                                                                                                    | Serefree Susario                                                  |                                             | -                                        |
|                                                                                 |                                                                                                    |                                                                   |                                             |                                          |
|                                                                                 |                                                                                                    |                                                                   |                                             |                                          |
|                                                                                 |                                                                                                    |                                                                   |                                             |                                          |

| MANUAL DE USUARIO REPOSITORIO DE PODERES MANUAL DE USUARIO REPOSITORIO DE PODERES MANUAL DE USUARIO REPOSITORIO REPOSITORIO REPOSITORIO REPOSITORIO REPOSITORIO REPOSITORIO REPOSITORES CARGAN PODER JANGUARI DE ALUCIDADE DE ALUCIDADE DE PODERES DE ALUCIDADE DE ALUCIDADE DE A | y                    |
|----------------------------------------------------------------------------------------------------|----------------------|
| <ul> <li>Una vez ingresado al portal vur en el menu opciones del portal encontrara el listado de los opcion "Reperioderes" el cual lo redirecciona a la pantalla de ingreso del aplicativo Repositorio de Poderes.</li> <li> Personatorescente singles Parametros Compuestos Presentos Compuestos Presentos Computestos Presentos Compuestos Presentos Compuestos Presentos Computestos Presentos Computestos Presentos Computestos Presentos Computestos Presentos Computestos Presentos Computestos Presentos Computestos Presentos Computestos Presentos computestos Presentos Computestos Presentos Com</li></ul>                                                                                                    |                      |
| <ul> <li>Regitro Unico Empresarial<br/>Reiniciar Contraseña<br/>Solicitud de Liquidación<br/>Opcianes</li> <li>22 PARA EL ACCESO AL APLICATIVO</li> <li>El usuario deberá ingresor nuevamente su usuario y contraseña para ingresor al aplicativo Rep<br/>Poderes, el habilitara las opciones de menú de acuerdo al rol que este asignado a este así:</li> <li>Rol Notario: Se activan las opciones Cargar Poder y Buscar Poder. Este rol y el rol "Consul" son los<br/>autorizados para Revocar Poder.</li> <li>Rol Consul: Se activan las opciones Cargar Poder y Buscar Poder. Este rol y el rol "Consul" son los<br/>autorizados para Revocar Poder.</li> <li>Auxiliar Notario o Asesor VUR: Se activa la opcion Buscar Poder, donde podra realizar acciones de<br/>Notificaciones, Uso de poder.</li> <li>Mesa de Ayuda VUR: Se activa la opcion Buscar Poder para realizar acciones administrativas<br/>Reversar Poder.</li> </ul>                                                                                                    | es a las<br>ositorio |
| Reiniciar Contraseña<br>Solicitud de Liquidoción         Opciones                                                                                                    |                      |
| Solicitud de Liquidación Opcianes  2.2 PARA EL ACCEFO AL APLICATIVO  El usuario deberá ingresar nuevamente su usuario y contraseña para ingresar al aplicativo Rep. Poderes, el habilitara las opciones de menú de acuerdo al rol que este asignado a este asi:  Rol Notario: Se activan las opciones Cargar Poder y Buscar Poder. Este rol y el rol "Consul" son los autorizados para Revocar Poder.  Rol Consul: Se activan las opciones Cargar Poder y Buscar Poder. Este rol y el rol "Consul" son los autorizados para Revocar Poder.  Rol Consul: Se activan las opciones Cargar Poder y Buscar Poder. Este rol y el rol "Consul" son los autorizados para Revocar Poder.  Auxiliar Notario o Asesor VUR: Se activa la opcion Buscar Poder, donde podra realizar acciones de Notificaciones, Uso de poder.  Mesa de Ayuda VUR: Se activa la opcion Buscar Poder para realizar acciones administrativas Reversar Poder.  Ingrese Usuario y Contraseña Usuario*: [Uggi] Clear Version 1.1                                                                                                    |                      |
| <ul> <li>Opcianes</li> <li>J PARA EL ACCESO AL APLICATIVO</li> <li>El usuario deberá ingresar nuevamente su usuario y contraseña para ingresar al aplicativo Rep. Poderes, el habilitara las opciones de menú de acuerdo al rol que este asignado a este asi:</li> <li>Rol Notario: Se activan las opciones Cargar Poder y Buscar Poder. Este rol y el rol "Consul" son los autorizados para Revocar Poder.</li> <li>Rol Consul: Se activan las opciones Cargar Poder y Buscar Poder. Este rol y el rol "Consul" son los autorizados para Revocar Poder.</li> <li>Auxiliar Notario o Asesor VUR: Se activa la opcion Buscar Poder, donde podra realizar acciones de Notificaciones, Uso de poder.</li> <li>Mesa de Ayuda VUR: Se activa la opcion Buscar Poder para realizar acciones administrativas Reversar Poder.</li> </ul>                                                                                                    |                      |
| <ul> <li>J PARA EL ACCEJO AL APLICATIVO</li> <li>El usuario deberá ingresar nuevamente su usuario y contraseña para ingresar al aplicativo Rep. Poderes, el habilitara las opciones de menú de acuerdo al rol que este asignado a este asís.</li> <li>Rol Notario: Se activan las opciones Cargar Poder y Buscar Poder. Este rol y el rol "Consul" son los autorizados para Revocar Poder.</li> <li>Rol Consul: Se activan las opciones Cargar Poder y Buscar Poder. Este rol y el rol "Consul" son los autorizados para Revocar Poder.</li> <li>Auxiliar Notario o Asesor VUR: Se activa la opcion Buscar Poder, donde podra realizar acciones de Notificaciones, Uso de poder.</li> <li>Mesa de Ayuda VUR: Se activa la opcion Buscar Poder para realizar acciones administrativas Reversar Poder.</li> <li>Ingrese Usuario y Contraseña Usuario" [</li></ul>                                                                                                    |                      |
| <ul> <li>autorizados para Revocar Poder.</li> <li>Rol Consul: Se activan las opciones Cargar Poder y Buscar Poder. Este rol y el rol "Consul" son los autorizados para Revocar Poder.</li> <li>Auxiliar Notario o Asesor VUR: Se activa la opcion Buscar Poder, donde podra realizar acciones de Notificaciones, Uso de poder.</li> <li>Mesa de Ayuda VUR: Se activa la opcion Buscar Poder para realizar acciones administrativas Reversar Poder.</li> </ul>                                                                                                    | unicos               |
| <ul> <li>Rol Consul: Se activan las opciones Cargar Poder y Buscar Poder. Este rol y el rol "Consul" son los autorizados para Revocar Poder.</li> <li>Auxiliar Notario o Asesor VUR: Se activa la opcion Buscar Poder, donde podra realizar acciones de Notificaciones, Uso de poder.</li> <li>Mesa de Ayuda VUR: Se activa la opcion Buscar Poder para realizar acciones administrativas Reversar Poder.</li> </ul>                                                                                                    |                      |
| <ul> <li>Auxiliar Notario o Asesor VUR: Se activa la opcion Buscar Poder, donde podra realizar acciones de Notificaciones, Uso de poder.</li> <li>Mesa de Ayuda VUR: Se activa la opcion Buscar Poder para realizar acciones administrativas Reversar Poder.</li> </ul>                                                                                                    | unicos               |
| Mesa de Ayuda VUR: Se activa la opcion Buscar Poder para realizar acciones administrativas<br>Reversar Poder.      Ingrese Usuario y Contraseña      Usuario*:      Clave*:      Login Clear      Version 1.1                                                                                                    | e como               |
| Ingrese Usuario y Contraseña         Usuario*:                                                                                                    | como                 |
| Version 1.1                                                                                                    |                      |
| De acuerdo al rol que aplique se activaran los menús en el aplicativo:                                                                                                    |                      |

| Versión: | <1.1>               | Fecha: 20/06/2014     |  |
|----------|---------------------|-----------------------|--|
|          | MANUAL DE USUARIO R | EPOSITORIO DE PODERES |  |

- CARGAR PODER: Donde los usuarios que tenga acceso a este menú podrán realizar el cargue de poderes.

|   | Cargar Poder    | Buscar Poder          |             |                        | A THE 2               | e e e e esta a contra a contra de la contra de la contra de la contra de la contra de la contra de la contra d |                                       | THE REPORT OF A CONTRACT OF A CONTRACT OF | Usuario: NOTARIORP - prubba | SHR      |
|---|-----------------|-----------------------|-------------|------------------------|-----------------------|----------------------------------------------------------------------------------------------------|---------------------------------------|----------------------------------------------------------------------------------------------------|-----------------------------|----------|
|   |                 |                       |             |                        | Ce                    | rgar Podet                                                                                                    | · · · · · · · · · · · · · · · · · · · |                                                                                                    |                             |          |
|   | Poderdentes:    | Agregar Poderdente    | Apoderedos: | Agreger Apoderado      | Fecha de carga poder: | 18-Jun-2014                                                                                                    |                                       | Feche de finalización:                                                                                                    |                             |          |
|   | Predic          | Agrega Redo           |             |                        |                       |                                                                                                    |                                       |                                                                                                    |                             |          |
|   | Tipa de poder:  | Especial *            |             |                        |                       |                                                                                                    |                                       |                                                                                                    |                             |          |
|   |                 | - Seleccionar archivo |             |                        |                       |                                                                                                    |                                       |                                                                                                    |                             |          |
|   |                 |                       |             |                        |                       |                                                                                                    |                                       |                                                                                                    |                             |          |
| ÷ | Adjunter Poder: |                       |             |                        |                       |                                                                                                    |                                       |                                                                                                    |                             |          |
| 1 |                 |                       |             |                        |                       |                                                                                                    |                                       |                                                                                                    |                             |          |
|   |                 |                       |             |                        |                       |                                                                                                    |                                       |                                                                                                    |                             |          |
| - |                 |                       |             |                        |                       |                                                                                                    |                                       |                                                                                                    |                             |          |
|   | Comenterio:     | -                     |             |                        |                       |                                                                                                    |                                       |                                                                                                    |                             |          |
|   |                 | i                     |             |                        |                       |                                                                                                    | ·                                     | 4                                                                                                    |                             |          |
|   |                 |                       |             | Guardar Documento - Ca | ancelar               |                                                                                                    |                                       |                                                                                                    |                             |          |
|   |                 |                       |             |                        |                       | ·                                                                                                    |                                       |                                                                                                    |                             | <u> </u> |
|   |                 | \$d Bocumento         |             |                        | Nombre                | Estado                                                                                                    |                                       | Ver                                                                                                    |                             |          |

- BUSCAR PODER: donde los usuarios que tengan acceso a este menú podrán realizar la búsqueda de poderes y ejecutar las accianes permitidas en el mismo.

|                                       |                                               |   |                                   | Buscar Pod                     | er                 |          |                       |                  |
|---------------------------------------|-----------------------------------------------|---|-----------------------------------|--------------------------------|--------------------|----------|-----------------------|------------------|
| de identificación Otorgant            | e:                                            | ¥ | Tipe de identificación Apoderado: | <b>•</b>                       | Departamento:      | [        | ٢                     |                  |
| imente Otorgante:                     | [                                             |   | Documente Apoderado:              | [                              | Ciuded:            | •        |                       |                  |
| nbre apoderado:                       |                                               |   | Nombre Otorgante:                 |                                | Tipo Entidad:      | í v      |                       |                  |
| ocumento;                             | [                                             |   | Estado:                           | ×                              | Emildad:           | 1.       |                       |                  |
| o de poder:                           | *                                             |   |                                   |                                |                    |          |                       |                  |
| mero de matrícula:                    |                                               |   | Dirección del predie:             | :                              |                    |          |                       |                  |
| artamento Predio:                     |                                               | ۲ | Cluded Predio:                    | •                              | Circula Registrat: | •        |                       |                  |
|                                       |                                               |   |                                   |                                |                    |          |                       |                  |
| nenterið:                             |                                               |   |                                   |                                |                    |          |                       |                  |
|                                       |                                               |   |                                   |                                |                    |          | 2                     |                  |
| cha inicial:                          | 18-Jun-2014                                   |   | Fecho Final:                      | 18-Jun-2014                    |                    |          |                       |                  |
|                                       |                                               |   | Buccar Documento - Linnear darame | fro: kusatetia                 |                    |          |                       |                  |
| ,                                     |                                               |   |                                   | aal 10/001 10/00 1/0           | rectiu             | ae carga | FOUND OC FINAILZOUION | API VICTO DUCINO |
| · · · · · · · · · · · · · · · · · · · |                                               |   |                                   | and tower in the second of the | sgistro recru      | ae corga |                       |                  |
| · . :                                 |                                               |   |                                   |                                | -gistro rechu      | ae carga |                       |                  |
| • :                                   | <u> </u>                                      |   | - Space                           |                                | -9151170 186718    | as carga |                       |                  |
| + :                                   | <u>, , , , , , , , , , , , , , , , , , , </u> |   |                                   |                                | -gistro<br>Tecniu  | oc cargo |                       |                  |
| · :                                   | <u> </u>                                      |   |                                   |                                | gjstru reenu       | oc cargo |                       |                  |
| · :                                   |                                               |   |                                   |                                | gjistro restu      | uc cargo |                       |                  |
| . :                                   |                                               |   |                                   |                                | gjistro restu      | aa cargo |                       |                  |
| . :                                   |                                               |   |                                   |                                | gysto recite       | aa cargo |                       |                  |
|                                       |                                               |   |                                   |                                | gjistio recitu     | ao cargo |                       |                  |
|                                       |                                               |   |                                   |                                | gjistio recitu     | ao cargo |                       |                  |
|                                       |                                               |   |                                   |                                | gjistio recitu     | ao cargo |                       |                  |
| - :                                   |                                               |   |                                   |                                | gjistio recitu     | ao cargo |                       |                  |
| - :                                   |                                               |   |                                   | © 2014                         | gjistro rechte     | ao cargo |                       | Pag. 5           |
|                                       |                                               |   |                                   | © 2014                         | gjistio recitu     | ac cargo |                       | Pag. 5           |

| Versión: | <1.1>       | Fecha: 20/06/2014              |  |
|----------|-------------|--------------------------------|--|
|          | MANUAL DE U | JSUARIO REPOSITORIO DE PODERES |  |

#### .3 CARGAR PODER:

Γ.

Para el cargue de poder es necesario que el usuario tenga digitalizado en formato PDF el documento del poder debidamente diligenciado y este debe estar firmado digitalmente con una firma expedida por una entidad certificadora en Colombia (ANDES SCD, GSE, CERTICAMARA, entre otros) y que esta se encuentre en estado valida vigente. Se recomienda ajustas las características del escáner de digitalización con una resolución entre 150ppp y 300ppp, con el fin de optimizar el almacenamiento de los documentos en las bases de datos del aplicativo.

El sistema aplica validación de datos en todos y coda uno de los campos en los formularios de cargue, con el fin de asegurar la integridad de la información almacenada.

El formulario de cargar poderes tienes los siguientes campos:

- **Dates del poderdante:** al dar clic en el botón de opción "Agregar Poderdante" se desplegara una ventana donde se ingresaran los nombres de todos y cada uno de los poderdantes relacionados en el documento de pader.

Poderdantes: Agregar Poderdante

| Agregar Po                      | oderdante                | · · · · · · · · · · · · · · · · · · · |                                                                                                    |            |  |
|---------------------------------|--------------------------|---------------------------------------|----------------------------------------------------------------------------------------------------|------------|--|
|                                 | <b>.</b>                 |                                       | · · ·                                                                                                    |            |  |
|                                 | Nombre Poderdante        |                                       | Cedula Poderdante                                                                                                    | Eliminar   |  |
|                                 | 2/2                      |                                       | <ul> <li>South State and State and St<br/>State and State and State and State and State and State and State and State and State and State and State and State and State and State and State and State and State and State and State and State and State and State and State and Stat</li></ul> |            |  |
| Tipo de<br>Identifca<br>Poderda | ción cédula ciudadanía 👻 | Número de<br>Documento:               | Nombro<br>Poderd                                                                                                    | e<br>ante: |  |
| Agregar                         | Cerrar *                 |                                       |                                                                                                    |            |  |

 Datos del apoderados donde el usuario ingresara los datos del apoderado que se referencia en el documento de poder, tipo de identificación, número de identificación y nombre de apoderado.

|                                   |          | ·          |                         |           |                        |          |  |
|-----------------------------------|----------|------------|-------------------------|-----------|------------------------|----------|--|
|                                   | Nombre   | Apoderado  |                         | Cédula Ap | oderado                | Eliminar |  |
| :<br>:                            | NE ST    |            |                         |           |                        |          |  |
| po de<br>entifcaciór<br>poderado: |          | CIUDADANÍA | Número de<br>Documento: | ·····     | Nombre<br>- Apoderado: |          |  |
| gregar (                          | Cerrar * |            |                         |           |                        |          |  |

| A REGISTRO                                        | Versión:                                                                                    | <1.1>                                                                                                    | Fecha: 20/06/2014                                                                                                    |                                                           |
|---------------------------------------------------|---------------------------------------------------------------------------------------------|----------------------------------------------------------------------------------------------------|----------------------------------------------------------------------------------------------------|-----------------------------------------------------------|
| a a guardo de lo fe publica                       | М                                                                                           | ANUAL DE USUARIO I                                                                                                    | REPOSITORIO DE PODERES                                                                                                    |                                                           |
| El aplicativo<br>Se puede regi<br>- Agre<br>ingre | validara la dupli<br>istrar cuantos po<br>gar Predio: al de<br>esan las matricul            | cidad de datos con el fin<br>derdantes sea necesario.<br>ar clic en el botón de opci<br>as de cada uno de los pr                                                                                          | de asegurar la integridad de la informaci<br>ón "Agregar Predio" se desplegara una v<br>edios relacionados en el documento de po                                                                                                    | ón almacenada.<br>entana donde se<br>oder, indicado el    |
| depo<br>auto<br>relac<br>aseg                     | irtamento, ciudo<br>máticamente re<br>ionada en las bo<br>urar la integrida                 | ud y circulo registral; el a<br>gistra la dirección del p<br>ise de datos de la SNR. El<br>d de la información alma                                                                                       | aplicativa realiza la validación de los da<br>redio lo que indica que la matricula in<br>aplicativa validará la duplicidad de los d<br>cenada.                                                                                                    | tos del predio y<br>gresada ya está<br>αtos con el fin de |
| Predio:                                           | Agregar Pre                                                                                 | Agregar Predio<br>dio<br>Humeo de<br>Matricula                                                                                                    | Direccion del Départamento del Ciudad<br>predio predio predio                                                                                                    | del Circulo del Elimin<br>6 predio Elimin                 |
|                                                   |                                                                                             | Número de metric<br>Ciuded:<br>Direccion del prec<br>Agregar Cerre                                                                                                    | cula: Departamento;<br>BOGOTA D. C. 💌 Circulo;<br>dio; f<br>Seleccione Una Matricula para validar                                                                                                    | BOGOTA D.C.                                               |
| - El sis<br>aplic                                 | tema arroja un<br>ativo, esto parc<br>quier intento de                                      | mensaje cuando la mat<br>1 que el usuario tenga l<br>fraude.                                                                                                    | ricula del predio ya tiene algún registro<br>a posibilidad de validar la información                                                                                                    | de poder en el<br>y alertar sobres                        |
| Cuun                                              |                                                                                             |                                                                                                    |                                                                                                    |                                                           |
| caan                                              | Prodio                                                                                      |                                                                                                    |                                                                                                    |                                                           |
|                                                   | Predio<br>El predi<br>Número                                                                | o con Numéro de Matricula: 55<br>: 1403065153531 y Fecha de                                                                                                    | 5033 ya tiene un poder relacionado con<br>Registro: 2014-06-17 23:19:28 <u>Cerrar</u>                                                                                                    |                                                           |
| - <b>Fecf</b><br>anot<br>aute<br>y un             | Predio<br>El predi<br>Número<br>ar que la instruc<br>ntica el poder. E<br>(1) día posterior | o con Numéro de Matricula: 55<br>: 1403065153531 y Fecha de<br>Objeto calendario que p<br>:ción administrativa dete<br>ste objeto permite selecci<br>a la actual, esto último so                          | 5033 ya tiene un poder relacionado con<br>Registro: 2014-06-17 23:19:28 <u>Cerrar</u><br>ermite registrar la fecha de cargue del d<br>ermina que el cargue debe hacerse el m<br>onar fechas desde cinco (5) días hábiles a<br>olo aplica para los Consulados.                                                                                                    | ocumento, es de<br>ismo día en que<br>ntes de la actual   |
| - <b>Fecf</b><br>anot<br>aute<br>y un             | Predio<br>El predi<br>Número<br>ar que la instruc<br>ntica el poder. E<br>(1) día posterior | o con Numéro de Matricula; 55<br>: 1403065153531 y Fecha de<br>Objeto calendario que p<br>:ción administrativa dete<br>ste objeto permite selecci<br>a la actual, esto último so<br>Fecha de carga poder: | 25033 ya tiene un poder relacionado con<br>Registro: 2014-06-17 23:19:28 <u>Cerrar</u><br>ermite registrar la fecha de cargue del d<br>ermina que el cargue debe hacerse el m<br>onar fechas desde cinco (5) días hábiles a<br>olo aplica para los Consulados.                                                                                                    | ocumento, es de<br>ismo díα en que<br>ntes de lα αctuαl   |
| - <b>Feci</b><br>anot<br>aute<br>y un             | Predio<br>El predi<br>Númerc<br>ar que la instruc<br>ntica el poder. E<br>(1) día posterior | o con Numéro de Matricula: 55<br>: 1403065153531 y Fecha de<br>Objeto calendario que p<br>:ción administrativa dete<br>ste objeto permite selecci<br>a la actual, esto último so<br>Fecha de carga poder: | $\frac{15033 \text{ ya tiene un poder relacionado con}}{\text{Registro: 2014-06-17 23:19:28 Cerrar}}$ ermite registrar la fecha de cargue del d<br>ermina que el cargue debe hacerse el m<br>onar fechas desde cinco (5) días hábiles a<br>olo aplica para los Consulados. $\frac{18 \text{-Jun-2014}}{\text{-} \text{-} \text{-} \text{-} \text{-} \text{-} \text{-} $ | ocumento, es de<br>ismo día en que<br>ntes de la actual   |

| - Feche<br>está re<br>registr                                                | A<br>Finalizació<br>elacionada en<br>o.                                                                                                    | 1ANUAL DE USUAI<br>nº Objeto calendario<br>el documento del pod                                                                | रा० REPOSITORIO DE P<br>que permite registrar la 1                                                                                                    | ODERES                                                                                                    |                                                                            |  |  |  |
|------------------------------------------------------------------------------|----------------------------------------------------------------------------------------------------|----------------------------------------------------------------------------------------------------|----------------------------------------------------------------------------------------------------|----------------------------------------------------------------------------------------------------|----------------------------------------------------------------------------|--|--|--|
| - <b>Fechc</b><br>está re<br>registr                                         | <b>Finalizació</b><br>elacionada en<br>o.                                                                                                    | n: Objeto calendario<br>el documento del po                                                                                    | que permite registrar la l                                                                                                    |                                                                                                    |                                                                            |  |  |  |
|                                                                              |                                                                                                    |                                                                                                    | der. La fecha de finalizaci                                                                                                    | écna de expiración o fina<br>ón no puede ser inferior a                                                                                  | ulización que<br>1 la fecha de                                             |  |  |  |
|                                                                              |                                                                                                    | Fecha de Finalización:                                                                                                    | 26-Jun-2014     June, 2014       Sun Mon     Tue Wed       23     1       23     1       23     1       23     1       23     4       5       24     8       9     10       11     12       25     15       16     17       26     22       27     29       30     1       28     6       6     7       26     21       27     29       30     1       28     6       6     7       6     7       28       26     21       27     29       30     1       28       6     7       6       7     6       9     10       10 | 8       1       2       1       3       14       0       21       7       28       6       12       Today                                |                                                                            |  |  |  |
| - <b>Tipe</b><br>"Pode<br>campo                                              | de <b>Poder:</b> Se<br>r Especial" y "l<br>s adicionales p                                                                                                    | puede seleccionar e<br>Poder General". Depo<br>para su ingreso.<br>Tipo de poder:                                              | el tipo de poder que se e<br>endiendo del tipo de pod<br>Especial                                                                                                    | desea registrar con dos (<br>er seleccionado el aplicat                                                                                  | (2) opciones,<br>tivo muestra                                              |  |  |  |
| Para<br>Instrur                                                              | Para el caso de Tipo de Poder General, se debe ingresar el Número de Instrumento y Fecha de<br>Instrumento: esta fecha no puede ser mayor a la fecha de registro. |                                                                                                    |                                                                                                    |                                                                                                    |                                                                            |  |  |  |
| de poder:                                                                    | [General ▼]                                                                                                    | Numero de                                                                                                    | instrumento:                                                                                                    | Fecha de Instrumento                                                                                                    | <b>x:</b> 26-Jun-2014                                                      |  |  |  |
| - <b>Adjun</b><br>digitali<br>docum<br>Al dar<br>archiva<br>digitali<br>PDF. | nta <b>Poder</b> : en<br>izado y firma<br>iento no es vál<br>clic en el botó<br>o que se dese<br>ización todos l                                                  | esta opción del apli<br>do digitalmente, el a<br>ido.<br>In "Seleccionar archiv<br>a adjuntar. Solo se<br>os documentos que se | cativo es donde se debe<br>aplicativo no permitirá r<br>o" se despliega un cuadro<br>permite adjuntar un (1)<br>e deseen adjuntar deben                                                                                                    | adjuntar el documento p<br>ealizar un registro de p<br>o de dialogo para indica<br>) único archivo, por lo<br>estar en un solo archivo d | previamente<br>oder si este<br>r la ruta del<br>tanto en la<br>con formato |  |  |  |
| Adjuntar Po                                                                  | der:                                                                                                    | 🐈 Seleccionar a                                                                                                    |                                                                                                    |                                                                                                    | · · · - ·                                                                  |  |  |  |
|                                                                              |                                                                                                    |                                                                                                    |                                                                                                    |                                                                                                    |                                                                            |  |  |  |

| 1 PECISTRO                                              | Versión:                                                                                                    | <1.1>                                                                                                    | Fecha: 20/06/2014                                                                                                    |                                              |
|---------------------------------------------------------|----------------------------------------------------------------------------------------------------|----------------------------------------------------------------------------------------------------|----------------------------------------------------------------------------------------------------|----------------------------------------------|
| a na construction de la publica                         |                                                                                                    | MANUAL DE US                                                                                                    | UARIO REPOSITORIO DE PODERES                                                                                                    |                                              |
|                                                         | I                                                                                                    |                                                                                                    |                                                                                                    |                                              |
| - <b>Cem</b><br>que<br>(200                             | se <b>ntario:</b> en e<br>se está adjunt<br>00) caracteres,                                                                                  | este campo se pue<br>cando y la informa<br>lo cual será valida                                                                                    | de ingresar un texto largo como comentario al<br>ación relacionada al poder. El texto no puede<br>do por el aplicativo.                                                                                                    | isivo al documento<br>superar los dos mil    |
| [                                                       | -,                                                                                                    |                                                                                                    |                                                                                                    |                                              |
|                                                         | Comentario:                                                                                                    |                                                                                                    |                                                                                                    |                                              |
|                                                         |                                                                                                    |                                                                                                    |                                                                                                    |                                              |
| gene<br>aplic<br>inicie                                 | erar un registro<br>ativo borra to<br>e nuevamente                                                                                           | > de poder en el a<br>das información q<br>el registros de infor                                                                                  | plicativo y/o cancelar el las operaciones de regi:<br>ue este en ese momento en los campos del form<br>mación.                                                                                                    | stro, en este caso el<br>nulario para que se |
|                                                         |                                                                                                    |                                                                                                    |                                                                                                    |                                              |
|                                                         |                                                                                                    | Guardar                                                                                                    |                                                                                                    |                                              |
| Una<br>cam                                              | vez que se d<br>pas para verifi                                                                                                    | lé clic en el botón<br>icar los campos rec                                                                                                    | "Guardar Documento", el aplicativo realiza i                                                                                                    | las validaciones de                          |
| carg                                                    | ue para que se                                                                                                    | ean ingresados corr                                                                                                    | queridos, si esto no son correctos emitira un mei<br>ectamente:                                                                                                    | nsaje de error en le                         |
| carg                                                    | ue para que se<br>Proceso                                                                                                    | ean ingresados corr<br>de Cargue                                                                                                    | queridos, si esto no son correctos emitira un mei<br>ectamente:                                                                                                    | nsaje de error en le                         |
| carg                                                    | ue para que se<br>Proceso<br>Error en<br>No fijado; <u>C</u>                                                                                 | ean ingresados corr<br>• de Cargue<br>• proceso de Cargue:<br>• Nombre apoderado<br>• errar                                                       | queridos, si esto no son correctos emitira un mei<br>ectamente:<br>No se ha cargado documento ; Cedula apoderado<br>no fijado; Predios πο fijado; Poderdantes no                                                                                                    | nsaje de error en le                         |
| carg<br>Si el ingreso<br>identificación<br>búsquedas po | ue para que se<br>Proceso<br>Error en<br>No fijado; <u>C</u><br>de los datos<br>de document<br>osteriores del do                             | ean ingresados corr<br>de Cargue<br>a proceso de Cargue:<br>o; Nombre apoderado<br>cerrar<br>se realiza y se vo<br>to cargado dentro<br>ocumento. | queridos, si esto no son correctos emitira un mer<br>ectamente:<br>No se ha cargado documento ; Cedula apoderado<br>no fijado; Predios no fijado; Poderdantes no<br>alida correctamente, el aplicativo generar un<br>de las bases de datos. Este identificador es út | numero único de<br>il para realizar las      |
| carg<br>Si el ingreso<br>identificación<br>búsquedas po | ue para que se<br>Proceso<br>Error en<br>No fijado; <u>C</u><br>de los datos<br>de document<br>osteriores del do                             | ean ingresados corr<br>de Cargue<br>a proceso de Cargue:<br>o; Nombre apoderado<br>errar<br>se realiza y se v<br>to cargado dentro<br>ocumento.   | queridos, si esto no son correctos emitira un mei<br>ectamente:<br>No se ha cargado documento ; Cedula apoderado<br>no fijado; Predios no fijado; Poderdantes no<br>alida correctamente, el aplicativo generar un<br>de las bases de datos. Este identificador es út | numero único de<br>il para realizar las      |
| carg<br>Si el ingreso<br>identificación<br>búsquedas po | ue para que se<br>Proceso<br>Error en<br>No fijado; <u>C</u><br>de los datos<br>de document<br>osteriores del do<br>Proceso                  | ean ingresados corr<br>de Cargue<br>proceso de Cargue:<br>o; Nombre apoderado<br>carrar<br>se realiza y se v<br>to cargado dentro<br>ocumento.    | queridos, si esto no son correctos emitira un mer<br>ectamente:<br>No se ha cargado documento ; Cedula apoderado<br>no fijado; Predios no fijado; Poderdantes no<br>alida correctamente, el aplicativo generar un<br>de las bases de datos. Este identificador es út | numero único de<br>il para realizar las      |
| carg<br>Si el ingreso<br>identificación<br>búsquedas po | ue para que se<br>Proceso<br>Error en<br>No fijado; <u>C</u><br>de los datos<br>de document<br>osteriores del da<br>Proceso<br><u>Cerrar</u> | ean ingresados corr<br>de Cargue<br>proceso de Cargue:<br>o; Nombre apoderado<br>errar<br>se realiza y se v<br>to cargado dentro<br>ocumento.     | alida correctamente, el aplicativo generar un<br>de las bases de datos. Este identificador es út                                                                                                    | numero único de<br>cil para realizar las     |

| ld Decumento  |                             | Nombre                                | Estario | Var    |
|---------------|-----------------------------|---------------------------------------|---------|--------|
| 1380760336973 | PDF_Firmado_Estampado_5.pdf |                                       | Vigente | izona) |
| L             |                             | · · · · · · · · · · · · · · · · · · · |         |        |
|               |                             |                                       |         |        |
|               |                             |                                       |         |        |

| Versión: | <1.1>               | Fecha: 20/06/2014     | ~~~~ |
|----------|---------------------|-----------------------|------|
|          | MANUAL DE USUARIO R | EPOSITORIO DE PODERES |      |

### .4 BUSCAR PODER:

En el menú "Buscar Poder" se pueden realizar búsquedas de las registras de dacumentos de pader por diferentes criterios de búsqueda y también realizar las accianes de usa de notificaciones, revocacianes y uso de pader que se haga sobre el documento original. También dispone la opción de observar en detalle los datos relacionados par u poder. El aplicativa dispone de videos camo guía para las operaciones que se pueden descargar por el usuario o visualizar offline.

- Se puede realizar búsquedas por los datos del poderdante ingresando el dato completa a parte del dato como primer nombre o los primeros dígitos del númera de identificación.

| Tipo de Identifcación Apoderado: |  |
|----------------------------------|--|
| Documento Apoderado:             |  |
| Nombre apoderado:                |  |
| ld documento:                    |  |

- Para una busqueda mas precisa se puede ingresar el ID de documento generado en el cargue del documento.

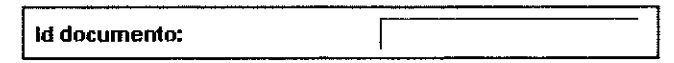

- Las búsquedas puede realizarse ingresando los datos de los poderdantes, de cualquiera que se haya relacionado en el cargue del documento, ingresando el dato completo o parte del dato, también se pueden combinar datos para precisar la búsqueda.

| Tipo de Identifcación Otorgante: |  |
|----------------------------------|--|
| Documento Otorgantes:            |  |
| Nombre Otorgantes:               |  |

- Se puede realizar búsquedas indicando los datos de la notaria donde se realizó el registro del documento del poder.

| Departamento: | BOGOTA D.C.    |
|---------------|----------------|
| Ciudad:       | BOGOTA D. C. 💌 |
| Tipo Entidad: | NOTARÍA 👻      |
| Entidad:      | NOTARIA 15 🚽   |
|               |                |

 Otro metodo de busqueda se realiza atraves del estado del poder que se requierc, los estados pueden ser Vigente. Revocado, Usado Total, Usado Parcial, Anulado oTodos. Estos estados se definene en el momento que se ejecutan acciones sobre el registro del documento del poder.

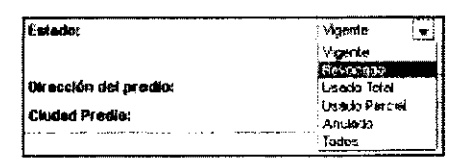

| SUPERINTENDENCIA                                                                                                    | Versión:                                                                                                    | <1.1>                                                                                                    | I                                                                                                    | Fecha: 20/06/2014                                                                                                    | 1                                                                                                    |                                                       |                               |
|----------------------------------------------------------------------------------------------------|----------------------------------------------------------------------------------------------------|----------------------------------------------------------------------------------------------------|----------------------------------------------------------------------------------------------------|----------------------------------------------------------------------------------------------------|----------------------------------------------------------------------------------------------------|-------------------------------------------------------|-------------------------------|
| E REGISTRO<br>La provio ei la judica                                                                                                    |                                                                                                    | MANUAL DE I                                                                                                    | JSUARIO REF                                                                                                    | POSITORIO DE P                                                                                                    | ODERES                                                                                                    |                                                       |                               |
| - Se pr<br>ultim                                                                                                    | uede realizar t<br>o el numero de                                                                                                    | busqueda por el<br>e instrumento y/c<br>Tipo de j<br>Humena<br>Deperten                                                                                                    | tipo de poder<br>) fecha de instru<br>poder:<br>se matricula:<br>nento Predio:                                                                                                    | que se registra, E<br>imento.<br>Especial<br>General                                                                                                    | Especial o Gen                                                                                                    | eral, indica                                          | ndo en este                   |
| Tipo de poder:                                                                                                    | Gener                                                                                                    | ral 🔻 Nûm                                                                                                    | ero de instrumento:                                                                                                    |                                                                                                    | Fecha de Instrumer                                                                                                    | nto: 20-Jun-2014                                      |                               |
| - Se pu<br>pode                                                                                                    | iede realizar la<br>y/o la direcció                                                                                                    | a busqueda por l<br>on del predio.                                                                                                    | los datos de los                                                                                                    | s predios relacion                                                                                                    | ados en el regi                                                                                                    | stro del do                                           | cumento del                   |
| Numero de mat                                                                                                    | ricula:                                                                                                    |                                                                                                    |                                                                                                    | Dirección del predio:                                                                                                    |                                                                                                    |                                                       |                               |
| Departemento Predio:                                                                                                    | eccota D.C                                                                                                    |                                                                                                    |                                                                                                    |                                                                                                    |                                                                                                    | ietral: ORIQ - B(                                     |                               |
| - Se pi                                                                                                    | nede realizar la                                                                                                    | busqueda con pa                                                                                                    | arte del texto in                                                                                                    | Boootad c. [⊻]<br>gresado en el cam                                                                                                    | po comentario                                                                                                    |                                                       |                               |
| - Se pu<br>Con<br>- Para<br>docu                                                                                                    | nede realizar la<br>nentario:<br>arrojar unos re<br>mento. Esta fec                                                                                                    | busqueda con pa                                                                                                    | arte del texto in<br>queda mas prec<br>ada con "Fecha                                                                                                    | gresado en el cam<br>isos se puede ind<br>de cargue de Pod                                                                                                    | circulo Reg<br>po comentario<br>icar un rango d<br>er".                                                                                                    | e fecha del                                           | registro del                  |
| - Se pu<br>Con<br>- Para<br>docu<br>Fecha Inicia                                                                                               | nentario:<br>arrojar unos re<br>mento. Esta fec                                                                                                    | esultados de busc<br>cha esta relaciona                                                                                                    | arte del texto in<br>queda mas prec<br>ada con "Fecha                                                                                                    | BOOOTAD C. [+]<br>gresado en el cam<br>isos se puede ind<br>de cargue de Pod                                                                                                    | po comentario<br>icar un rango d<br>er".<br>20-Ju                                                                                                    | e fecha del                                           | registro del                  |
| - Se pu<br>Con<br>- Para<br>docu<br>Fecha Inicia<br>- Una<br>gener                                                                             | nentario:<br>arrojar unos re<br>mento. Esta fec<br>e<br>vez indicados l<br>arra la busqued                                                                                                    | esultados de buso<br>cha esta relaciona<br>[18-Jun-2014]<br>los datos de buso<br>la y los resultado                                                                                                    | queda mas prec<br>ada con "Fecha<br>ueda se debe c<br>s de acuerdo a<br>umento                                                                                                    | gresado en el cam<br>isos se puede ind<br>de cargue de Pod<br>cha Final:<br>dar clic en el boto<br>estos datos.                                                                                                    | po comentario<br>icar un rango d<br>er".<br>20-Jun<br>n "Buscar Docu                                                                                          | e fecha del<br>2014<br>umento" y d                    | registro del                  |
| - Se pi<br>Con<br>- Para<br>docu<br>Fecha Inicia<br>- Una<br>gener                                                                             | nentario:<br>arrojar unos re<br>mento. Esta fec<br>e<br>vez indicados l<br>ara la busqued                                                                                                    | esultados de buso<br>cha esta relaciona<br>[18-Jun-2014]<br>los datos de buso<br>la y los resultado<br>[Buscar Doc<br>Deserecentes                                                                                                    | arte del texto in<br>queda mas prec<br>ada con "Fecha<br>queda se debe o<br>s de acuerdo a<br>umento Limpi                                                                                                    | gresado en el cam<br>gresado en el cam<br>isos se puede ind<br>de cargue de Pod<br>cha Final:<br>dar clic en el boto:<br>estos datos.<br>ar parametros busq                                                                                                    | circulo Reg<br>po comentario<br>icar un rango d<br>er".<br>20-Jun<br>n "Buscar Docu<br>Jedia                                                                  | e fecha del<br>2014<br>umento'' y d                   | registro del<br>el aplicativo |
| - Se pu<br>Con<br>- Para<br>docu<br>Fecha Inicia<br>- Una<br>gener                                                                             | ede realizar la<br>nentario:<br>arrojar unos re<br>mento. Esta fec<br>l:<br>vez indicados l<br>ara la busqued                                                                                                    | esultados de busc<br>cha esta relaciona<br>(18-Jun-2014<br>los datos de busc<br>la y los resultado<br>Buscar Doc<br>Desartocarete<br>Estrolo Revocar fi<br>Vonte Estrolo Revocar fi                                                                                                    | arte del texto in<br>queda mas prec<br>ada con "Fecha<br>ada con "Fecha<br>queda se debe o<br>s de acuerdo a<br>umento Limpi<br>Universita se se su                                                                                                    | isos se puede ind<br>de cargue de Pod<br>cha Final:<br>dar clic en el boto:<br>estos datos.<br>ar parametros busq<br>fecta de Registros<br>2014-06-0317/09.30<br>2014-06-0317/09.30<br>2014-06-0317/09.30<br>2014-06-0317/09.30<br>2014-06-0317/09.30                                                                                                    | circulo Reg<br>po comentario<br>icar un rango d<br>er".<br>20-Jun<br>n "Buscar Docu<br>Jeda                                                                   | e fecha del<br>-2014<br>Imento'' y d                  | registro del                  |
| - Se pu<br>Com<br>- Para<br>docu<br>Fecha Inicia<br>- Una y<br>gener<br>14007082281850 pr<br>14007082281850 pr<br>14007082281850 pr            | ede realizar la<br>nentario:<br>arrojar unos re<br>mento. Esta fec<br>:<br>vez indicados l<br>ara la busqued<br>tara la busqued<br>ettigat topolo foder<br>arba SNR Especial<br>zebe SNR Especial<br>zebe SNR General                   | t busqueda con pa<br>esultados de buso<br>cha esta relaciona<br>(18-Jun-2014<br>(18-Jun-2014<br>(18-Jun-2014<br>(18-Jun-2014<br>(18-Jun-2014<br>(18-Jun-2014)<br>(18-Jun-2014<br>(18-Jun-2014)<br>(18-Jun-2014)<br>(18-Jun-2 | arte del texto in<br>queda mas prec<br>ada con "Fecha<br>iii) Fec<br>queda se debe co<br>s de acuerdo a d<br>urnento Limpi<br>Lorrer processos comesto<br>comestos comesto<br>comestos comesto<br>comestos comesto<br>comestos comesto<br>comesto<br>comesto | Image: Product of the product of the product of th                                                                                                    | circulo Reg<br>po comentario<br>icar un rango d<br>er".<br>20-Jun<br>n "Buscar Docu<br>Je013                                                                  | e fecha del<br>n-2014<br>imento'' y d<br>imento'' y d | registro del<br>el aplicativo |
| - Se pu<br>Con<br>- Para<br>docu<br>Fecha Inicia<br>- Una<br>gener<br>1400705423822 m<br>1400705453822 m<br>1400705453822 m<br>1400705453822 m | ede realizar la<br>nentario:<br>arrojar unos re<br>mento. Esta fec<br>la<br>vez indicados l<br>rara la busqued<br>sara la busqued<br>son SNR Especial<br>rebe SNR Especial<br>rebe SNR Especial<br>rebe SNR Cenoral<br>also SNR Genoral | busqueda con pa<br>esultados de busc<br>cha esta relaciona<br>[18-Jun-2014]<br>los datos de busc<br>la y los resultado<br>[Buscar Doc<br>[Construction]<br>[Stato<br>Vonte ferred [Const<br>Vonte ferred [Const<br>Vonte fe                                                                                                    | queda mas preca<br>arte del texto in<br>queda mas preca<br>ada con "Fecha<br>inin Fecha<br>inin Fecha<br>gueda se debe o<br>s de acuerdo a<br>urnento Limpi<br>Universitation Universitation<br>control Limpi<br>Universitation Universitation<br>control Universitation<br>control Universitation                                                                                                    | isos se puede ind<br>de cargue de Pode<br>cha Final:<br>dar clic en el boto:<br>estos datos.<br>ar parametros busq<br>reales:2014.06-03.17.09.30<br>2014.06-03.17.09.30<br>2014.06-03.17.09.30 | circulo Reg<br>po comentario<br>icar un rango d<br>er".<br>20-Ju<br>n "Buscar Docu<br>Jeda<br>2014 06-05<br>6 2014 05-22<br>2<br>1 2014 05-21<br>5 2014 05-20 | e fecha del<br>                                       | registro del<br>el aplicativo |

| Versión: | <1.1>        | Fecha: 20/06/2014            |  |
|----------|--------------|------------------------------|--|
|          | MANUAL DE US | UARIO REPOSITORIO DE PODERES |  |

#### .5 BOTONES DE ACCION EN REGISTRO DE PODER:

Estos botones se utilizan para realizar las acciones de manejo en el registro de documento de poder, donde se podra registrar una revocacion del poder, una notoficacion al poder, un uso del poder que puede ser parcial o total y unas tareas administrativas como Reversar Poder en el caso que se incurra en errores en el momento del cargue del poder y/o en las acciones sobre el registro como las antes mensionadas.

Todas las acciones que se realicen sobre un registro de poder, sera informado via correo electronico al usuario que realizo el registro de cargue de poder, para llevar bitacora y control de los movimientos que se hagan sobre el documento del poder. Los mensajes seran enviados al correo electronico relacionado al usuario que genera el cargue.

Revocar Poder: en este boton de accion se puede registrar una revocacion al documento del poder, es
obligatorio adjuntar un documento digitalizado y firmado digitalmente con una firma valida y vigente por
certicamara, en un proceso igual al cargue de documento. se requiere ademas una Observacion de la
revocatoria en el campo "Observacion de Revocacion". Es de aclarar que solo los usuarios con rol en el
aplicativo "Notário", tiene acceso a esta opción.

| oder:                            | 1388788336973<br>2813-18-82 11:27:57 prueba SNR NOTARIO PODERES BOGOTA D. C. BOGOTA D.C. REVOCACI | ON DE PODER                           |
|----------------------------------|---------------------------------------------------------------------------------------------------|---------------------------------------|
| bservacion de<br>Levocacion:     |                                                                                                   |                                       |
|                                  | X Borrar archivos                                                                                 | · · · · · · · · · · · · · · · · · · · |
| idjuntar Poder<br>le Revocacion: | PDF_Firmado_Estampado_5.pdf<br>Done                                                               | :                                     |
| lgregar<br>Ibservaciones:        | REVOCACION DE PODER                                                                               |                                       |
| Revocar Poder                    | Cerrar                                                                                            |                                       |

|                                                  | Versión: <1.1>                                                                                                    | Fecha: 20/06/2014                                                                                                    |                                                                                            |
|--------------------------------------------------|----------------------------------------------------------------------------------------------------|----------------------------------------------------------------------------------------------------|--------------------------------------------------------------------------------------------|
| A REGISTRO                                       | MANUAL                                                                                                    | DE USUARIO REPOSITORIO DE PODERES                                                                                                    | vermatik kina na regetze                                                                   |
| - Notif<br>haya<br>seran<br>accio<br>poder       | icación: Esta opción del<br>realizado sobre el registr<br>remitidas al usuario que<br>n que se realice. De esta                             | aplicativo pernite registrar una notificación sobre cual<br>ro o cualquier observación que se tenga en el mismo.<br>creo el registro del poder en el aplicativo via email. Asi<br>manera el usuario titular del registro estar informado s                                              | quier acción que se<br>Estas notificaciones<br>como cualquier otra<br>obre los estados del |
|                                                  |                                                                                                    | Notificación<br>Crear / Consultar                                                                                                    |                                                                                            |
|                                                  | Notificacion de poder                                                                                                    |                                                                                                    |                                                                                            |
|                                                  | Poder: 1380760336913<br>2013-10-02 11:23:09<br>Notificaciones                                                                               | 9 prueba SNR NOTARIU PODERES BOGOTA D. C. BUGOTA D.C. NOTIFICACION BE PODER                                                                                                    |                                                                                            |
|                                                  |                                                                                                    |                                                                                                    |                                                                                            |
|                                                  | Agregar<br>Notificacion:<br>Agregar Cerrar<br>'Notificación Exitoxa                                                                         | λ.                                                                                                    |                                                                                            |
| - Usar I<br>totalm<br>selecc<br>inhabi<br>revers | Poder: Esta opcion permit<br>ente de acuerdo al tram<br>ionar alguno de los esta<br>litado el registro para cua<br>ion de poder, que debera | te registrar un registros de usro de poder para cuando este<br>nite que se sete soportando por el documento original.<br>ados "Usado Parcial" y "usado Total" según el caso.<br>alquier moviento futuro. Quedara de solo consulta a mer<br>ser solicitada directamente a Mesa de Ayuda. | sea usado parcial o<br>El usuario debera<br>Este ultimo dejara<br>nos que se haga una      |
|                                                  | sar Poder <sup>Usa</sup>                                                                                                    | ar Poder                                                                                                    |                                                                                            |
|                                                  | P                                                                                                    | oder: 1380788336973                                                                                                    | 1                                                                                          |

| Usar Poder | Poder:                             | 1380788336973<br>2013-16-92 11:2453 prueba SHR NOTARIO PUUERES BUGOTA D. C. BOGOTA O. C. USO PARCIA: |         | A. 1772 2278                                             |
|------------|------------------------------------|----------------------------------------------------------------------------------------------------|---------|----------------------------------------------------------|
|            | Observaciones<br>Existentes:       |                                                                                                    | -       | былурурдан қалаходерекуусатыр Х., т. ". траз қасқарастар |
|            | Agregar<br>Observaciones:          | USO TOTAL]                                                                                           |         | CREADY CLEANN                                            |
|            | Estedo del<br>poder:<br>Usar Poder | 9<br>19 Usado Parcia) 🍈 Usado Total<br>Cerrter                                                       | ·.      |                                                          |
|            |                                    | © 2014                                                                                               | Pag. 13 |                                                          |

|                                                                                                    | Versión:                    | <1.1>                                 | Fecha: 20/06/2014                                                |                                                                                                    |
|----------------------------------------------------------------------------------------------------|-----------------------------|---------------------------------------|------------------------------------------------------------------|----------------------------------------------------------------------------------------------------|
| A REGISTRO                                                                                                    |                             | MANUAL DE US                          | JARIO REPOSITORIO DE PODERES                                     |                                                                                                    |
| - Detal                                                                                                    | le de Poder: E              | n esta opcion se po                   | dra ver una recopilacion detallada de toda la ir                 | nformacion referente                                                                                                    |
| al reg                                                                                                    | istro del poder             | como los datos bas                    | sicos y las acciones que se han ejecutado en el re               | gistro.                                                                                                    |
|                                                                                                    |                             |                                       |                                                                  | -                                                                                                    |
|                                                                                                    |                             |                                       | Detalle                                                          |                                                                                                    |
|                                                                                                    |                             |                                       | Detella                                                          |                                                                                                    |
|                                                                                                    |                             |                                       |                                                                  |                                                                                                    |
|                                                                                                    |                             |                                       |                                                                  |                                                                                                    |
| Octale del Poder                                                                                                    | - ÷, · · · · · · ·          | · · · · · ·                           |                                                                  |                                                                                                    |
| Información Bas                                                                                                    | ca del Poder                |                                       |                                                                  | <b>«</b>                                                                                                    |
| . Número                                                                                                    | de Peder: 13807603369       | 973 <b>Usuario:</b> NOTARIO PODERES E | nildad: proeba SNR Departamento: BOGOTA D.C. Ciudad: BOGOTA D.C. | * :<br>                                                                                                    |
| . Estado                                                                                                    | de Poder: UsadoParcial I    | fipo Poder: Especial                  |                                                                  | · · · · · · · · · · · · · · · · · · ·                                                                                                    |
|                                                                                                    | derado                      |                                       |                                                                  |                                                                                                    |
| Información Apo                                                                                                    | erdames                     |                                       |                                                                  | *                                                                                                    |
| Información Apo<br>Información Pod                                                                                                    | fior                        |                                       |                                                                  | »                                                                                                    |
| Información Apo<br>Información Pod<br>Información Pres                                                                                    | AUS                         | · · · · · · · · · · · · · · · · · · · |                                                                  | 30                                                                                                    |
| Información Apo<br>Información Pod<br>Información Pres<br>Comenterios de                                                                  | Poder                       |                                       |                                                                  | and the second second se |
| Información Apo<br>Información Pod<br>Información Pres<br>Comentarios de<br>Ravocación                                                    | Poder                       |                                       | a na an an an an an an an an an an an an                         | **                                                                                                    |
| Información Apo<br>Información Pod<br>Información Pre<br>Comentarios de<br>Ravocación<br>Notificación                                     | Poder                       |                                       |                                                                  | **<br>                                                                                                    |
| Información Apu<br>Información Pod<br>Información Pre<br>Comentarios de<br>Revocación<br>Notificación<br>Observación de                   | Poder                       |                                       |                                                                  | »<br>»                                                                                                    |
| Información Apu<br>Información Pod<br>Información Pre<br>Comentarios de<br>Ravocación<br>Notificación<br>Observación de<br>Ohservación de | Poder<br>Jsado<br>Reversión |                                       |                                                                  | אי<br>ער איז איז איז איז איז איז איז איז איז איז                                                                                                    |

- Anexos: en la grilla de cargue de poder y resultado de busqueda se disponen dos (2) columnas de anexos del poder, en donde el usuario podra descargar los documentos anexos al registro.

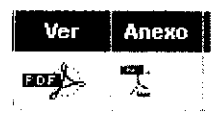

El usuario dispone de canales de Mesa de Ayuda para solicitar apoyo en cualquier inquietud o duda acerca del manejor de la aplicación.